### Manage Classrooms

You can add, edit, and delete center classrooms in KidKare.

Last Modified on 07/12/2023 3:32 pm CDT

#### In this article:

- Add Classrooms
- Edit Classrooms
- Delete Classrooms

# **Add Classrooms**

- 1. From the menu to the left, click Center Management.
- 2. Select Manage Classrooms.
- 3. Click the **Select Center** drop-down menu at the top of the window and select the center for which to add classrooms. The Manage Classrooms page opens.
- 4. Click Add Classroom. The Add New Classroom pop-up opens.
- 5. click the Short Name box and enter a short name for this classrooms.
- 6. Click the Full Name box and enter the classroom's full name.

| Add New Classroom |               |
|-------------------|---------------|
|                   |               |
| Short Name*       | Green         |
| Full Name*        | Green Goobers |
| Building Name     | N/A           |
|                   |               |
|                   | Cancel Save   |

7. Click the Building Name box and enter the building in which this classroom is located, if applicable.

## **Edit Classrooms**

- 1. From the menu to the left, click Center Management.
- 2. Select Manage Classrooms.
- 3. Click the **Select Center** drop-down menu at the top of the window and select the center for which to add classrooms. The Manage Classrooms page opens.
- 4. Click the classroom to update. The Edit Classroom pop-up opens.
- 5. Update the classroom name information, as needed.
- 6. When finished, click Save.

# **Delete Classrooms**

- 1. From the menu to the left, click Center Management.
- 2. Select Manage Classrooms.

- 3. Click the **Select Center** drop-down menu at the top of the window and select the center for which to add classrooms. The Manage Classrooms page opens.
- 4. Click the classroom to delete. The Edit Classroom pop-up opens.
- 5. Click Delete.

**Note:** You can only delete classrooms to which children are not currently assigned. If a classroom has children assigned to it, the Delete option does not display.